## Na vervanging van moederbord een standalone C-Series server in Intersight configureren en opeisen

### Inhoud

Inleiding Voorwaarden Vereisten Gebruikte componenten Achtergrondinformatie Probleem: Nieuwe RMA-server wordt niet geclaimd tijdens interviews en oorspronkelijke mislukte server wordt geclaimd Oplossing Basisverificatie voor problemen met apparaatclaims Vereisten voor Cisco Intersight General Network Connectivity Gerelateerde informatie

### Inleiding

Dit document beschrijft hoe u een standalone C-Series server kunt configureren en claimen in Cisco Intersight nadat het moederbord is vervangen.

### Voorwaarden

### Vereisten

Cisco raadt kennis van de volgende onderwerpen aan:

- Cisco Integrated Management Controller (CIMC)
- Cisco-onderschepping
- Cisco C-Series servers

### Gebruikte componenten

De informatie in dit document is gebaseerd op de volgende software- en hardware-versies:

- Cisco C240-M5 4.1(3d) switch
- Cisco Intersight-software als een service (SAAs)

De informatie in dit document is gebaseerd op de apparaten in een specifieke laboratoriumomgeving. Alle apparaten die in dit document worden beschreven, hadden een opgeschoonde (standaard)configuratie. Als uw netwerk live is, moet u zorgen dat u de potentiële impact van elke opdracht begrijpt.

### Verwante producten

Dit document kan ook worden gebruikt voor de volgende hardware- en softwareversies:

- C-Series M4 3.0(4) en hoger
- C-Series M5 3.1 en hoger
- C-Series M6 4.2 en hoger
- S-Series M5-4.0(4e) en hoger

**Opmerking:** Raadpleeg voor een uitgebreide lijst met ondersteunde hardware en software deze links: <u>Door Intersight ondersteunde PID's</u> en <u>door Intersight ondersteunde systemen.</u>

### Achtergrondinformatie

- De meest voorkomende gebruikscase voor dit document is wanneer een C-Series is geclaimd bij Cisco Intersight en het moederbord wordt vervangen door Return Material Authorisation (RMA). Telkens wanneer een RMA optreedt, moet de oorspronkelijke server niet worden geclaimd en moet de nieuwe server worden geclaimd in Cisco Intersight.
- In dit document wordt ervan uitgegaan dat de oorspronkelijke C-Series-server succesvol is geclaimd voor het moederbord van RMA en dat er geen configuratie- of netwerkproblemen zijn die zouden bijdragen aan een mislukt claimproces.
- U kunt doelstellingen rechtstreeks van het Cisco Intersight Portal of van de Connector van het Apparaat van het eindpunt zelf ongedaan maken, wordt het aanbevolen om doelstellingen van Cisco Intersight Portal te annuleren.
- Als een doel direct niet wordt geclaimd via de Apparaatconnector en niet via de Intersight Portal, wordt het doel binnen Cisco Intersight niet geclaimd. Het eindpunt moet ook handmatig worden geclaimd via Cisco Intersight.
- De oorspronkelijke C-Series server geeft waarschijnlijk de status weer als Niet verbonden met Cisco Intersight. Dit kan variëren afhankelijk van de reden waarom het moederbord moet worden vervangen.

# Probleem: Nieuwe RMA-server wordt niet geclaimd tijdens interviews en oorspronkelijke mislukte server wordt geclaimd

Als een standalone C-Series server is geclaimd in Cisco Intersight wordt het server Serial Number (SN) gekoppeld met Cisco Intersight. Als de geclaimde server om een storing of om een andere reden moet worden vervangen, moet de oorspronkelijke server niet worden geclaimd en moet de nieuwe server worden geclaimd in Cisco Intersight. De C-Series SN verandert met het moederbord RMA.

### Oplossing

Annuleert de C-Series server van Cisco Intersight die moet worden vervangen. Configureer de nieuwe servers CIMC en Device Connector en claimt de nieuwe server naar Cisco Intersight.

Stap 1. Start Cisco Intersight en klik op Admin > Targets. Selecteer het vakje voor de te vervangen en niet-geclaimde doelgroep(en) en klik op de Trash Can Icon > Unclaim zoals in deze afbeelding.

| ≡          | cisco Intersight     | ADMIN > Targets                              |                                                                                                    | Q 🖬 2                             | ß ď           | ۲          | ) Jan        | nes Delli Paoli 🗕 |
|------------|----------------------|----------------------------------------------|----------------------------------------------------------------------------------------------------|-----------------------------------|---------------|------------|--------------|-------------------|
| <u>00o</u> | MONITOR              |                                              |                                                                                                    |                                   |               |            | Clair        | m a New Target    |
|            | OPERATE ^            |                                              |                                                                                                    |                                   |               |            |              |                   |
| 3          | Servers              | All Targets      +                           |                                                                                                    | - Export                          | 1 items found | 10 v per   | page R R     | 1 of 1 চি সি      |
|            | Chassis              |                                              |                                                                                                    |                                   |               |            |              |                   |
|            | Fabric Interconnects | © Connected 1                                | Venior                                                                                               |                                   |               |            |              |                   |
|            | HyperFlex Clusters   | 1 * Standalone MS Server 1                   | e Cisco Systems, Inc. 1                                                                              |                                   |               |            |              |                   |
| ×          | CONFIGURE ^          |                                              |                                                                                                    |                                   |               |            | Developed ID |                   |
|            | Profiles             |                                              | Unclaim Target From Intersight                                                                       |                                   | Gaimed        | ву         | Product ID   | ¥                 |
|            | Policies             |                                              | Vill delete corresponding data from your intersight account. The endpoint of<br>configured settings. | ig this target<br>will retain its | Joempag       | poisco.com | 0050-0240-04 |                   |
|            | Pools                | Unselected 1 of 1 Show Selected Unselect All | Are you sure you want to unclaim?                                                                    |                                   |               |            |              |                   |
| Ō          | ADMIN ^              |                                              |                                                                                                    |                                   |               |            |              |                   |
|            | Targets              |                                              |                                                                                                    |                                   |               |            |              |                   |
|            |                      |                                              |                                                                                                    |                                   |               |            |              |                   |
|            |                      |                                              |                                                                                                    |                                   |               |            |              |                   |
|            |                      |                                              |                                                                                                    |                                   |               |            |              |                   |
|            |                      |                                              |                                                                                                    |                                   |               |            |              |                   |

Stap 2. Sluit een Keyboard Video Monitor (KVM) aan op de nieuwe vervangen server (sla deze stap over als CIMC al is geconfigureerd). Selecteer in het welkomstscherm van Cisco bij het opstarten F8 om CIMC te configureren. Configureer de juiste instellingen Network Interface Card (NIC) Properties voor uw omgeving en druk op F10 in Save. Plaats fysieke kabels in de server en het aangesloten apparaat op basis van de NIC Properties gebruikt voor het beheer.

**Opmerking:** Stap 2. illustreert en beschrijft een lokale installatie van de CIMC met een aangesloten KVM rechtstreeks op een C240-M5. De eerste CIMC-installatie kan ook op afstand met DHCP worden uitgevoerd. Raadpleeg de juiste installatiehandleiding voor uw servermodel en kies welke eerste CIMC-installatie het beste voor u is.

| Cisco Integrated Management Co                     | ntroller               |                                                                                                    | anagering of the   | 04KM 🕻 |
|----------------------------------------------------|------------------------|----------------------------------------------------------------------------------------------------|--------------------|--------|
| File View Macros Tools Power Boot Device Virtua    | Media Help             |                                                                                                    |                    | A 1 3  |
| Cisco IMC CC<br>********************************** | hfiguration Utility Ve | <pre>rsion 2.0 Cisco Systems, Inc.<br/>NIC redundancy<br/>None: [X]<br/>Active-standby: []<br/>Active-active: []<br/>VLAN (Advanced)<br/>VLAN in: []<br/>Priority: 0</pre> | ******<br>******** |        |

Stap 3. Start CIMC Graphical User Interface (GUI) en navigeer naar Admin > Device Connector. Indien

**Tip**: In de CIMC GUI navigeer naar Chassis > Summary en vergelijk de Firmware Version om te bevestigen dat aan de minimale vereisten voor de firmware is voldaan, dient Cisco Intersight te worden geclaimd. Gebruik deze link om de minimumvereisten voor uw specifieke servermodel te verifiëren: Intersight Ondersteunde Systems. Als de firmware niet voldoet aan de te claimen minimumeisen, voert u een Host Upgrade Utility (HUU) uit op de server. Zie hier: <u>Cisco-proces voor upgrade op host</u>.

|                        | Se the Cisco Integrated Management Controller                                                                                                    | 🐥 🔽 admin(                                                                                               |
|------------------------|----------------------------------------------------------------------------------------------------|----------------------------------------------------------------------------------------------------|
|                        | A / Admin / Device Connector ★                                                                                                    | Refresh   Host Power   Launch vKVM   Pir                                                                 |
| Chassis •              | he Device Connector is an embedded management controller that enables the capabilities of Cisco Inte                                                                                                    | ersight, a cloud-based management platform. For detailed information about configuring the device connec |
| Compute                |                                                                                                    |                                                                                                    |
| Networking •           | clisco intersigin – provides intelligent cloud-based intrastructure management with embedded<br>analytics for the Clisco United Computing System™ (Clisco UCS®) and Clisco HyperFlex®<br>platforms.     |                                                                                                    |
| Storage •              | This platform offers an intelligent level of management that enables IT organizations to analyze,<br>simplify, and automate their enviroments in more advanced ways than the prior generation of tools. |                                                                                                    |
| Admin 🗸                | Turn on the Device Connector to enable Intersight Management.                                                                                                    |                                                                                                    |
| User Management        | Turn On                                                                                                    |                                                                                                    |
| Networking             |                                                                                                    |                                                                                                    |
| Communication Services |                                                                                                    | Device Connector                                                                                         |
| Security Management    |                                                                                                    | Dence connector internet                                                                                 |
| Event Management       |                                                                                                    |                                                                                                    |
| Firmware Management    |                                                                                                    |                                                                                                    |
| Utilities              |                                                                                                    |                                                                                                    |
| Device Connector       |                                                                                                    |                                                                                                    |
|                        |                                                                                                    |                                                                                                    |
| Chassis •              | nent controller that enables the capabilities of Cisco Intersight, a cloud-based management platform.                                                                                                   | Refrosn   Host Power   Launch VKVM   Ping   CINC Reboot   Locator LED   W                                |
| Compute                |                                                                                                    | 🛞 Settings 📿 Refrest                                                                                     |
| Networking •           | ACCESS MODE ALLOW CONTROL                                                                                                    | Device ID                                                                                                |
| Storage +              |                                                                                                    | 19                                                                                                    |
| Admin 🗸                | •••••• 🛆 ••                                                                                                    | ••••••                                                                                                   |
| User Management        | Internet                                                                                                    | Intersight                                                                                               |
| Networking             |                                                                                                    |                                                                                                    |
| Communication Services |                                                                                                    |                                                                                                    |
| Security Management    |                                                                                                    |                                                                                                    |
| Event Management       | s successful, but device is still not claimed. To claim the device open Cisco Intersight, create a new act<br>Device for existing account.                                                              | count and follow the guidance of Open<br>Intersight                                                      |
| Firmware Management    |                                                                                                    |                                                                                                    |
| Utilities              |                                                                                                    |                                                                                                    |
| Device Connector       |                                                                                                    |                                                                                                    |

Stap 3.1. Navigeer naar Admin > Device Connector > Settings > DNS Configuration en de juiste instellingen te configureren DNS Server en selecteer Save zoals in deze afbeelding.

#### Admin / Device Connector \*

The Device Connector is an embedded management controller that enables the capabilities of Cisco Intersight, a cloud-based management platform. For detailed information about configuring the device connector, please visit Help Center

| Settings            |                                         |     | ×           |
|---------------------|-----------------------------------------|-----|-------------|
| General             |                                         |     |             |
| DNS Configuration   | Configure DNS settings for IMC Software |     |             |
| NTP Configuration   | Damain Manage                           |     |             |
| Proxy Configuration | Domain Name                             | 0   |             |
| Certificate Manager | DNS Server                              | -   |             |
| Connection          | 14.17(256)3                             | • + |             |
|                     |                                         |     |             |
|                     |                                         |     | Cancel Save |
|                     |                                         |     |             |

Stap 3.2. Navigeer naar Admin > Device Connector > Settings > NTP Configuration. Configureer de NTP Server richten per omgeving en selecteren Save zoals in deze afbeelding.

| Admin / Device Connector *    |                                                                                           |                | Refresh   Host Power   Launch vKVM   Ping   CIMC Reboot   Locator LED |                                                  |  |
|-------------------------------|-------------------------------------------------------------------------------------------|----------------|-----------------------------------------------------------------------|--------------------------------------------------|--|
| he Device Connector is an emb | bedded management controller that enables the capabilities of Cisco Intersight, a cloud-b | based manageme | nt platform. For detailed information about configurin                | g the device connector, please visit Help Center |  |
| Settings                      |                                                                                           |                |                                                                       | ×                                                |  |
| General                       |                                                                                           |                |                                                                       |                                                  |  |
| DNS Configuration             | Configure NTP settings for IMC Software                                                   |                |                                                                       |                                                  |  |
| NTP Configuration             | NTP Server                                                                                |                |                                                                       |                                                  |  |
| Proxy Configuration           |                                                                                           | 0              | +                                                                     |                                                  |  |
| Certificate Manager           |                                                                                           |                |                                                                       |                                                  |  |
| Connection                    |                                                                                           |                |                                                                       | Cancel Save                                      |  |
|                               |                                                                                           |                |                                                                       |                                                  |  |
| 1 0 11 1000                   |                                                                                           |                |                                                                       |                                                  |  |

Stap 3.3. Configureer indien nodig een proxy om Cisco Intersight te bereiken. Navigeer naar Admin > Device Connector > Settings > Proxy Configuration > Enable Proxy. Configureer de Proxy Hostname/IP en de Proxy Port en selecteer Save.

| ngs                        |                                              |              |           |
|----------------------------|----------------------------------------------|--------------|-----------|
| veral                      |                                              |              |           |
| S Configuration            | <ul> <li>Configure proxy settings</li> </ul> |              |           |
| <sup>2</sup> Configuration | Enable Proxy                                 |              |           |
| xy Configuration           | Proxy Hostname/IP *                          | Proxy Port * | 0 0       |
| tificate Manager           |                                              |              | 1 - 65535 |
| mection                    | Authentication                               |              |           |
|                            |                                              |              |           |
|                            |                                              |              |           |
|                            |                                              |              |           |

Stap 4. Selecteer Admin > Device Connector en kopieert de Device ID en Claim Code. Kopieer beide naar een blocnote of tekstbestand voor later gebruik.

|                                      | Sisco Integrated Management Contr                                                                                                    | A 🔽                                                       | eries-Reclaim-New-RMA-MB 🔅              |
|--------------------------------------|----------------------------------------------------------------------------------------------------|-----------------------------------------------------------|-----------------------------------------|
| Chassis                              | Admin / Device Re<br>Connector ★                                                                                                    | ofresh   Host Power   Launch vKVM   Ping   CIMC           | Reboot   Locator LED   🔞 🕚              |
| Compute                              | The Device Connector is an embedded management controller that enables the capabilities of Cisco Intersight, a cloud based ma<br>Help Center                                                                                                    | nagement platform. For detailed information about configu | ring the device connector, please visit |
| Networking +                         | Device Connector                                                                                                    |                                                           | ③ Settings 〇 Refresh                    |
| Storage                              | ACCESS MODE - ALLOW CONTROL                                                                                                    | Device ID                                                 | 9                                       |
| Admin •                              | ····· <u>A</u> ···                                                                                                    | Claim Code                                                | -                                       |
| Networking<br>Communication Services | Device Connector Internet                                                                                                    | Intersight                                                |                                         |
| Security Management                  | Not Claimed                                                                                                    |                                                           |                                         |
| Event Management                     | The connection to the Cisco Intersight Portal is successful, but device is still not claimed. To claim the device open Cisco Inters<br>account and follow the quidance or no to the Terrete name and click Claim a New Device for existing account. | ight, create a new Open                                   |                                         |
| Utilities                            | account one renorm one generate on yo to one rengene page and Click Califf a right device for existing accounts,<br>10.11/2209                                                                                                    | 1005-105 <u>2</u> 10                                      |                                         |
| Device Connector                     |                                                                                                    |                                                           |                                         |

Stap 5. Start Cisco Intersight en navigeer naar Admin > Targets > Claim a New Target > Cisco UCS Server (Standalone) > Start. Voer het Device ID en Claim Code dat is gekopieerd van de CIMC GUI en selecteer Claim.

| =                                                                                                    | cisco intersight     | ADMIN > Targets     |                            |                            | ٩                       |                            | ) James Delli Paoli 🖉  |
|----------------------------------------------------------------------------------------------------|----------------------|---------------------|----------------------------|----------------------------|-------------------------|----------------------------|------------------------|
| 000                                                                                                    | MONITOR              |                     |                            |                            |                         |                            | Claim a New Target     |
| Ø                                                                                                    | OPERATE ^            |                     |                            |                            |                         |                            |                        |
|                                                                                                    | Servers              | * All Targets © +   |                            |                            |                         | 0 have for and 10 years    |                        |
|                                                                                                    | Chassis              |                     |                            |                            | D export                |                            | rpage CC 0010 D        |
|                                                                                                    | Fabric Interconnects | Connection X        | Top Targe X Vendor         |                            |                         |                            | E)                     |
|                                                                                                    | HyperFlex Clusters   | NO DATA AVAILABLE   | NO TYPES NO DATA AVAILABLE |                            |                         |                            |                        |
| ×                                                                                                    | CONFIGURE ^          |                     |                            |                            |                         |                            |                        |
| e.                                                                                                    | Profiles             | Name                | Status                     | Type Target II             | D Claimed Time          | Claimed By                 | Product ID             |
|                                                                                                    | Policies             |                     |                            |                            |                         |                            |                        |
| 1                                                                                                    | Pools                |                     |                            |                            |                         |                            |                        |
| ø                                                                                                    | ADMIN ^              |                     |                            |                            |                         |                            | [< C 0 of 0 > )        |
|                                                                                                    | Targets              |                     |                            |                            |                         |                            |                        |
|                                                                                                    |                      |                     |                            |                            |                         |                            |                        |
| ≡                                                                                                    | cisco Intersight     | ADMIN > Targets > C | Clairn a New Target        |                            | ٩                       |                            | ා James Delli Paoli වූ |
| <u>08o</u>                                                                                                    | MONITOR              |                     |                            |                            |                         |                            |                        |
| ۵                                                                                                    | OPERATE ^            |                     |                            | Select Targe               | t Type                  |                            |                        |
|                                                                                                    | Servers              |                     | Filters                    | Q Search                   |                         |                            |                        |
|                                                                                                    | Chassis              |                     |                            |                            |                         | 5                          | a.                     |
|                                                                                                    | Fabric Interconnects |                     | Available for Claiming     | Compute / Fabric           |                         |                            |                        |
|                                                                                                    | HyperFlex Clusters   |                     | Categories                 |                            | chicebe St<br>cisco     |                            |                        |
| ×                                                                                                    | CONFIGURE ^          |                     | <ul><li>All</li></ul>      | (Standalone)               | (Intersight Managed)    | Managed)                   |                        |
|                                                                                                    | Profiles             |                     |                            |                            |                         |                            |                        |
|                                                                                                    | Policies             |                     | Hyperconverged             | Circo LICS C900            |                         |                            |                        |
|                                                                                                    | Pools                |                     | O Network                  | CISCO UCO C670             | Redfish Server          |                            |                        |
| ģ                                                                                                    | ADMIN ^              |                     | Orchestrator               | Platform Services          |                         |                            |                        |
|                                                                                                    | Targets              |                     | Platform Services          |                            |                         |                            |                        |
|                                                                                                    |                      |                     |                            | Cisco Intersight Appliance | Cisco Intersight Assist | Intersight Workload Engine |                        |
|                                                                                                    |                      |                     |                            | Cloud                      |                         |                            |                        |
|                                                                                                    |                      |                     |                            |                            |                         |                            |                        |
| and the second second se |                      |                     |                            |                            |                         |                            |                        |
|                                                                                                    |                      |                     |                            |                            |                         |                            | Start                  |

|               | cisco Intersigh      | t | ADMIN > Targets > Claim a New Target      | ٩                                                                                     | ß ď                     | <b>o</b> o                  | James Delli Paoli 🗕 |
|---------------|----------------------|---|-------------------------------------------|---------------------------------------------------------------------------------------|-------------------------|-----------------------------|---------------------|
| <u>⊪</u><br>⊛ | MONITOR<br>OPERATE   |   | Ę                                         | Claim Cisco UCS Server<br>(Standalone) Target<br>To claim your target, provide the De | r<br>vice ID, Claim     |                             |                     |
|               | Chassis              |   |                                           | Code and select the appropriate Re                                                    | source Groups.          |                             |                     |
|               | Fabric Interconnects |   | General                                   |                                                                                       |                         |                             |                     |
|               | HyperFlex Clusters   |   | Device ID * Claim                         | Code *                                                                                |                         |                             | 0                   |
| ×             | CONFIGURE            |   |                                           |                                                                                       |                         |                             |                     |
|               | Profiles             |   | Resource Groups                           |                                                                                       |                         |                             |                     |
|               | Policies             |   | Select the Resource Groups if required.   | lowever, this selection is not mandatory as one or m                                  | ore Resource Group type | is 'All'. The claimed targe | et will             |
|               | Pools                |   | be part of all Organizations with the Res | ource Group type 'All'.                                                               |                         |                             |                     |
| Q             | ADMIN                |   |                                           | 0 items found                                                                         | i 10 v perpage          | K C 0 of 0 N                | 0                   |
|               | Targets              |   | Name                                      | Usage                                                                                 | Descri                  | ption                       |                     |
|               |                      |   |                                           |                                                                                       |                         |                             |                     |
|               |                      |   |                                           |                                                                                       |                         |                             |                     |
|               |                      |   |                                           |                                                                                       |                         |                             |                     |
|               |                      |   |                                           |                                                                                       |                         |                             |                     |
|               |                      |   |                                           |                                                                                       |                         | K 🔇 0 of 0                  |                     |
|               |                      |   |                                           |                                                                                       |                         |                             |                     |
|               |                      |   |                                           |                                                                                       |                         | €                           |                     |

Stap 6. Navigeer naar Admin > Targets. Een succesvolle claim toont de Status > Connected, zoals in deze afbeelding.

|            | cisco Intersight     | ADMIN > Targets                                               | C 🖬 1 🖸 🔍 💿 James Delli Pacil 🖉                    |
|------------|----------------------|---------------------------------------------------------------|----------------------------------------------------|
| <u>alo</u> | MONITOR              |                                                               | Claim a New Target                                 |
| ø          | OPERATE ^            | at astronets of the                                           |                                                    |
|            | Servers              | / 🖄 🔍 ADLERAN                                                 | 📑 Expert 1 Rems found 10 v per page K < 1 of 1 🏷 🌖 |
|            | Chassie              | Connection 1/ Top Targets by Types 1/ Vendor                  |                                                    |
|            | Fabric Interconnects | Connected 1                                                   |                                                    |
| 10         | HyperFlex Clusters   |                                                               |                                                    |
| ~          | CONFIGURE A          | Name : Status : Type : Target D : Claimed Time                | Claimed By Product ID 🖉                            |
|            | Policies             | Connected Standalone MS Server Connected Standalone MS Server | jostipagcisco.com                                  |
|            | Pools                | 1 1                                                           |                                                    |
| ¢          | ADMIN ^              |                                                               |                                                    |
|            | Targets              |                                                               |                                                    |

### Basisverificatie voor problemen met apparaatclaims

**Opmerking:** Zie voor een uitgebreide lijst van foutvoorwaarden en herstelstappen deze link: <u>Device Connector foutvoorwaarden en herstelstappen.</u>

Beschrijving van de verbindingsstatus van Apparaatconnector Uitleg over de verbindingsstatus van de apparaatconnector

De verbinding met het Cisco Intersight-platform is succesvol en u N.v.t.

beweerd

hebt de verbinding geclaimd.

| Niet aangegeven                 | De verbinding met het Cisco<br>Intersight-platform is succesvol,<br>maar het eindpunt moet nog worden<br>geclaimd.                                                                    | U kunt een niet-opgeëiste<br>verbinding claimen via Cisco<br>Intersight.                                                                                                    |
|---------------------------------|----------------------------------------------------------------------------------------------------|----------------------------------------------------------------------------------------------------|
| Administratief uitgeschakeld    | Geeft aan dat de Intersight<br>Management/Device Connector is<br>uitgeschakeld op het eindpunt.                                                                                       | Schakel de Apparaatconnector<br>het eindpunt.                                                                                                    |
| DNS niet correct geconfigureerd | DNS is in CIMC niet correct<br>geconfigureerd of helemaal niet<br>geconfigureerd.                                                                                                    | Geeft aan dat geen van de DN<br>naamservers die op het systee<br>zijn geconfigureerd, bereikbaar<br>Controleer of u geldige IP-adre<br>voor de DNS-naamservers het<br>ingevoerd.<br>Controleer deze link om te zier                                                                                                    |
| Intersight DNS Resolve-fout     | DNS is ingesteld maar kan de DNS-<br>naam van Intersight niet oplossen.                                                                                                    | Intersight onderhoud ondergaa<br>Intersight Status. Als Intersight<br>operationeel is, betekent dit<br>waarschijnlijk dat de DNS-naa<br>de Intersight-dienst niet is opge<br>Controleer en bevestig: MTU is                                                                                                    |
| UCS Connect-netwerkfout         | Geeft de ongeldige<br>netwerkconfiguraties aan.                                                                                                    | correct van end-to-end, de poo<br>443 en 80 zijn toegestaan, de<br>firewall staat alle fysieke en vir<br>IP's toe, DNS en NTP zijn op h<br>eindpunt geconfigureerd                                                                                                    |
| Fout bij certificaatvalidatie   | Het eindpunt weigert een verbinding<br>met het Cisco Intersight-platform te<br>maken omdat het certificaat dat<br>wordt aangeboden door het Cisco<br>Intersight-platform ongeldig is. | Verlopen of nog niet geldig<br>certificaat: Controleer of NTP g<br>is geconfigureerd en of de<br>apparaattijd is gesynchronisee<br>met de gecoördineerde univers<br>tijd. Controleer of DNS goed is<br>geconfigureerd. Als een<br>transparante webproxy in gebr<br>verifieert u of het certificaat nie<br>verlopen.<br>De certificaatnaam die wordt<br>weergegeven door de webserv<br>komt niet overeen met de DNS<br>naam van de Intersight-service<br>Controleer of DNS goed is<br>geconfigureerd. Neem contact<br>met uw webproxy beheerder o<br>controleren of de transparante<br>webproxy correct is geconfigur<br>Met name de naam van het<br>certificaat dat wordt aangebod<br>door de webproxy moet<br>overeenkomen met de DNS-na<br>van de Intersight-dienst<br>(svc.intersight.com).<br>Het certificaat is afgegeven do |

een onbetrouwbare certificeringsinstantie (CA): Controleer of DNS goed is geconfigureerd. Neem contact met uw webbeheerder of infose te controleren of de transparan webproxy correct is geconfigur Met name de naam van het certificaat dat wordt aangebode door de webproxy moet overeenkomen met de DNS-na van de Intersight-dienst.

### Vereisten voor Cisco Intersight General Network Connectivity

- Een netwerkverbinding met het Intersight-platform wordt tot stand gebracht via de Apparaatconnector in het eindpunt
- Controleer of een firewall is geïntroduceerd tussen het beheerde doel en Intersight of dat de regels voor een huidige firewall zijn gewijzigd. Dit kan end-to-end verbindingsproblemen tussen het eindpunt en Cisco Intersight veroorzaken. Als de regels worden gewijzigd, zorg er dan voor dat de gewijzigde regels verkeer via de firewall toestaan.
- Als u een HTTP proxy gebruikt om verkeer uit uw gebouw te routeren, en als u wijzigingen hebt aangebracht in de HTTP proxy server configuratie, zorg ervoor dat u de apparaat connector configuratie om de wijzigingen te weerspiegelen. Dit is nodig omdat Intersight niet automatisch HTTP proxy servers detecteert.
- Configureer DNS en los de DNS-naam op. De Device Connector moet DNS-verzoeken naar een DNS-server kunnen verzenden en DNS-records kunnen oplossen. De Apparaatconnector moet svc.intersight.com naar een IP-adres kunnen oplossen.
- Configureer NTP en bevestig dat de apparaattijd correct gesynchroniseerd is met een tijdserver.

**Opmerking:** Voor een uitgebreide lijst van de <u>connectiviteitsvereisten</u> van Intersight Connectiviteitsvereisten voor<u>het Intersight-netwerk.</u>

### Gerelateerde informatie

- <u>Cisco Intersight Get Started Claim-doelstellingen</u>
- Door Cisco Intersight ASA ondersteunde systemen
- Door Cisco Intersight ASA ondersteunde PID's
- Vereisten voor Cisco Intersight Network Connectivity
- <u>Cisco-trainingsvideo's voor interviews</u>
- Cisco bug-id <u>CSCvw76806</u> Een standalone C-Series server kan niet met succes claimen in Cisco Intersight als de versie van de apparaatconnector minder is dan 1.0.9.
- Technische ondersteuning en documentatie Cisco Systems

### Over deze vertaling

Cisco heeft dit document vertaald via een combinatie van machine- en menselijke technologie om onze gebruikers wereldwijd ondersteuningscontent te bieden in hun eigen taal. Houd er rekening mee dat zelfs de beste machinevertaling niet net zo nauwkeurig is als die van een professionele vertaler. Cisco Systems, Inc. is niet aansprakelijk voor de nauwkeurigheid van deze vertalingen en raadt aan altijd het oorspronkelijke Engelstalige document (link) te raadplegen.